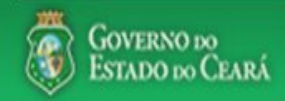

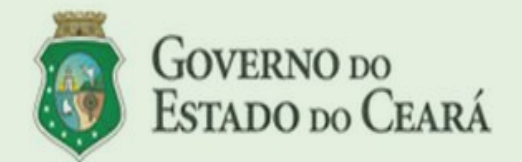

LICITAWEB - Publicação das Licitações v1.8

É um sistema por meio do qual os órgãos e entidades do Governo do Estado divulgam as licitações e contratações diretas, assim como disponibilizam os instrumentos convocatórios e demais informações sobre os procedimentos de aquisição.

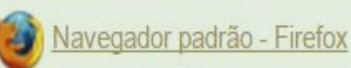

### PASSO A PASSO DO SISTEMA LICITAWEB - AMBIENTE DE PRODUÇÃO https://s2gpr.sefaz.ce.gov.br/licita-web

| Usuário    | GESTOR UNIDADE CONTRATANTE                                                                                                    |
|------------|----------------------------------------------------------------------------------------------------|
| Login      | CPF DO USUÁRIO                                                                                                    |
| Senha      | Senha de acesso ao S2GPR                                                                                                    |
| Permissões | Informar quantidades ou valores (no caso de serviço) nos<br>planejamentos, de acordo com as necessidades de aquisição para<br>12 meses, e emitir o termo de adesão ao registro de preços. |

# LICITAWEB - MÓDULO PLANEJAMENTO TIPO - REGISTRO DE PREÇOS

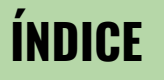

- 1. Fazendo login no Licitaweb;
- 2. Localizando um planejamento
- 3. Informando dados do planejamento
- 4. Finalizando o planejamento
- 5. <u>Emitindo o Termo de Adesão</u>

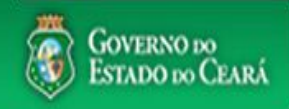

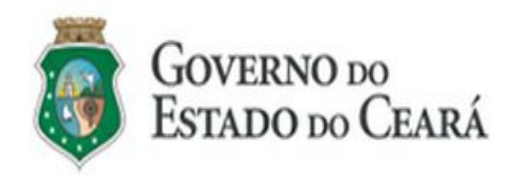

#### LICITAWEB - Publicação das Licitações v1.8

É um sistema por meio do qual os órgãos e entidades do Governo do Estado divulgam as licitações e contratações diretas, assim como disponibilizam os instrumentos convocatórios e demais informações sobre os procedimentos de aquisição.

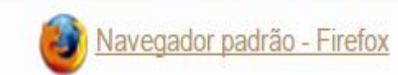

| Cidadão<br>Acompanhe as Licitações Publicadas                                                                    |
|----------------------------------------------------------------------------------------------------|
| Usuário (CPF):                                                                                                   |
| Senha:                                                                                                    |
| Lembrar-me neste computador                                                                                      |
| ENTRAR ESqueci Minna Senna                                                                                       |
|                                                                                                    |
| UNIDADE CONTRATANTE - Acessando o<br>Licitaweb<br>1. Digite o CPF;<br>2. Digite a senha;<br>3. Clique em Entrar. |

# A Licitaweb

 Início
 Publicações
 Itens Adjudicados
 Planejamento

 Planejamento » Lista
 Planejamento
 Planejamento

 Pesquisar
 ◆ Incluir

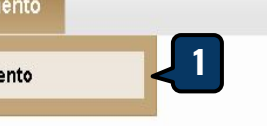

### **UNIDADE CONTRATANTE - Localizando um planejamento**

- 1. Clique na opção Planejamento no menu superior;
- 2. Utilize um ou mais critérios de busca e clique em Pesquisar;

Courses

3

n

- 3. Marque o planejamento encontrado;
- 4. Clique em Editar.

Lot

| Numero:                 | Descricao:         |    |  |
|-------------------------|--------------------|----|--|
| Data Inicio Realizacao: | Data Fim Realizaca | 0: |  |
| Natureza da Aquisição:  |                    |    |  |
| Selecione               |                    | -  |  |
| Tipo de Aquisição:      |                    |    |  |
| Selecione -             |                    |    |  |
| Ζ                       |                    |    |  |

| Editar | <b>4</b>          |                        |           |                                                 |                                     | 1 2 » »»                |
|--------|-------------------|------------------------|-----------|-------------------------------------------------|-------------------------------------|-------------------------|
| ¥8     |                   | STATUS                 | NÚMERO    | DESCRIÇÃO                                       | UNID. PLANEJADORA                   | REALIZAÇÃO              |
|        | Anual < 3         | Em Realização          | 2017/0012 | Planejamento anual de material de consumo       | SECRETARIA DA EDUCACAO              | 25/10/2017 - 31/10/2017 |
|        | Registro de Preco | Em Realização          | 2017/0011 | RP                                              | SECRETARIA DO PLANEJAMENTO E GESTÃO | 09/10/2017 - 26/10/2017 |
|        | Registro de Preco | Aguardando Finalização | 2017/0010 | RP HOMOL                                        | SECRETARIA DO PLANEJAMENTO E GESTÃO | 02/10/2017 - 19/10/2017 |
|        | Anual             | Aguardando Finalização | 2017/0009 | ANUAL HOMOL                                     | SECRETARIA DO PLANEJAMENTO E GESTÃO | 02/10/2017 - 25/10/2017 |
|        | Registro de Preco | Aguardando Finalização | 2017/0008 | Registro de preços para aquisições de alimentos | SECRETARIA DO PLANEJAMENTO E GESTÃO | 13/10/2017 - 20/10/2017 |
|        | Anual             | Aguardando Finalização | 2017/0006 | Pl. Anual de Homologacao                        | SECRETARIA DO PLANEJAMENTO E GESTÃO | 09/10/2017 - 09/10/2017 |
|        | Registro de Preco | Aguardando Finalização | 2017/0005 | Registro de preços Consumo/Expediente - Pastas  | SECRETARIA DO PLANEJAMENTO E GESTÃO | 02/10/2017 - 03/10/2017 |
|        | Registro de Preco | Aguardando Finalização | 2017/0004 | RP de planejamento anual                        | SECRETARIA DO PLANEJAMENTO E GESTÃO | 01/09/2017 - 02/10/2017 |
|        | Registro de Preco | Aguardando Finalização | 2017/0003 | Registro de preços de pastas                    | SECRETARIA DO PLANEJAMENTO E GESTÃO | 28/09/2017 - 03/10/2017 |
|        | Registro de Preco | Aquardando Finalização | 2017/0002 | Planejamento de RP Homologação                  | SECRETARIA DO PLANEJAMENTO E GESTÃO | 01/09/2017 - 29/09/2017 |

| S2GPR   Sistema de Gestão Governamental por Resultado | UNIDADE CONTRATANTE - Informando dados do planeiamento                                                                                           |
|-------------------------------------------------------|----------------------------------------------------------------------------------------------------|
| 2 Licitaweb                                           | <ol> <li>Verifique as informações do planejamento, especialmente o<br/>status e o prazo de realização;</li> <li>Clique na guia Itens.</li> </ol> |
| Início Publicações Itens Adjudicados Planejamento     |                                                                                                    |

# Planejamento 2017/0012

| Dados basicos It         | tens <b>4</b> |            |          |                     |   |  |  |
|--------------------------|---------------|------------|----------|---------------------|---|--|--|
| Tipo Planejamento:       | Numero:       | Descricao: | la manta | vial de concurso    | 7 |  |  |
|                          | 20170012      |            | ie mare  | Dete Fim Deeliesses |   |  |  |
| Status:<br>Em Realização |               | 25/10/2017 |          | 31/10/2017          |   |  |  |
| Aquisicao:               |               |            |          |                     |   |  |  |
| NATUREZA AQUIS           | ICA           |            | TIPO A   | QUISICAO            |   |  |  |
| MATERIAL DE CONS         | GUMO          |            | MATERI   | AL DE EXPEDIENTE    |   |  |  |

Salvar Finalizar Planejamento <mark>Cancelar</mark>

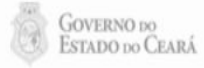

| Licitaweb           |                                                   |                          |              | UNIDADE<br>1. Se<br>2. Ve | <b>CONTR/</b><br>e prefer<br>erifique<br>s necess | ATANTE - In<br>ir, clique pa<br>a descrição<br>idades de a | forma<br>ara or<br>o do it<br>aquisi | ndo da<br>denar<br>:em e i<br>cão pa | ados d<br>os ite<br>nform<br>ra o a | lo planejam<br>ns por desc<br>le a quantid<br>no. Se houv | ento<br>rição;<br>lade oi<br>er iter | ı valor<br>n que i | (no d      | caso d<br>eseia | le serviço)<br>planeiar, il | de acordo com<br>nforme 0 (zero): |
|---------------------|---------------------------------------------------|--------------------------|--------------|---------------------------|---------------------------------------------------|------------------------------------------------------------|--------------------------------------|--------------------------------------|-------------------------------------|-----------------------------------------------------------|--------------------------------------|--------------------|------------|-----------------|-----------------------------|-----------------------------------|
| Início<br>Planej    | Publicações<br>amento 201                         | Itens Adjudicados 7/0012 | Planejamento | 3. CI                     | lique en                                          | ı Salvar.                                                  | -                                    | 5                                    |                                     |                                                           |                                      | _                  |            |                 |                             |                                   |
| Dados I<br>Pesq. It | o <mark>asicos Itens</mark><br>em do Planejamento | Þ                        |              |                           |                                                   |                                                            |                                      |                                      |                                     | Valor total planej                                        | j <mark>ado: R\$</mark> 54           | 4.650,00           | Valor to   | tal históri     | co: R\$ 54.650,00           |                                   |
| co                  |                                                   |                          |              | UND.<br>FORNECIMENTO      | STATUS                                            | HIST                                                       |                                      | TOTAL                                | OLIANI                              |                                                           |                                      | TOTAL              | QTD<br>MPE |                 | REPLANEJAR                  |                                   |
|                     |                                                   |                          |              |                           |                                                   | & GUAN TIDADE                                              | *                                    | a a                                  | QUAN I                              | HUADE                                                     | *                                    | a International    |            |                 | •                           |                                   |

CAIXA 1500.0

FOLHA

Em

Realização

200,00

273,25 54.650,00 200,00 2

273,25 54.650,00

Salvar

3

Finalizar Planejamento

FORMULARIO CONTINUO, BRAILLE, TAMANHO DA FOLHA 30,5 CM X 28

145262 CM, GRAMATURA 120 GR, CAIXA 1500.0 FOLHA

Cancelar

 UNIDADE CONTRATANTE - Finalizando o planejamento
 1. Após informar as quantidades ou valores (no caso de serviço), clique em Finalizar Planejamento.

## **B** Licitaweb

Dados basicos Itens

Início Publicações Itens Adjudicados Planejamento

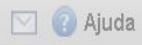

### Planejamento 2017/0012

| Pe | sq. Item do | Planejamento Remover                                                                                                    |                 |                         |            |             |           | Valor total pl | anejado: R\$ 5 | 8.868,00  | Valor to | tal históri | co: R\$ 54.650,00 |
|----|-------------|----------------------------------------------------------------------------------------------------|-----------------|-------------------------|------------|-------------|-----------|----------------|----------------|-----------|----------|-------------|-------------------|
|    | CODIGO      |                                                                                                    | UND.            | CTATUC                  | HISTORICO  |             |           | PLANEJAMENTO   |                |           | QTD      | QTD         |                   |
|    | CODIGO      | DESCRICAD                                                                                                    | FORNECIMENTO    | STATUS                  | QUANTIDADE | VALOR TOTAL |           | QUANTIDADE     | VALOR          | TOTAL     | MPE      | AMPLA       | REFLANEVAR        |
|    | ¢           |                                                                                                    | \$              | ¢                       | ¢          | ¢           | ¢         | ÷              | \$             | \$        | ÷        | \$          | \$                |
|    | 145262      | FORMULARIO CONTINUO, BRAILLE, TAMANHO DA FOLHA 30,5 CM X 28                                                                                                  | CAIXA 1500.0    | Finalizado              | 200,00     | 273,25      | 54.650,00 | 200,00         | 273,25         | 54.650,00 | )        |             |                   |
|    |             |                                                                                                    | Mensagem(ns)    |                         |            |             |           | ×              |                |           |          |             |                   |
|    | 809         | LAPIS, GRAFITE HB, GRAVADO NO CORPO MARCA DO FABRICANTE,<br>COMPRIMENTO 175MM, NUMERO 02, COR DO REVESTIMENTO<br>PRETO, REVESTIDO EM MADEIRA, FORMATO CILIND | 🧭 Finalizado co | Finalizado com Sucesso. |            |             |           |                |                | 4.218,00  | )        |             |                   |

Salvar Finalizar Planejamento Cancelar

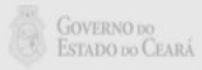

| SSGE       | <b>PR</b>   <u>Sistema de (</u> | Gestão Governamental j | or Resultado |                                     | UNID             | ADI    |
|------------|---------------------------------|------------------------|--------------|-------------------------------------|------------------|--------|
| <b>2</b> L | .icitaweb                       |                        |              | <b>AMBIENT</b><br>Lotação: SECRETAR | (some<br>1.<br>2 | F<br>C |
| Início     | Publicações                     | ltens Adjudicados      | Planejamento |                                     | 2.<br>3.         | C      |
| Plane      | jamento 201                     | 7/0001                 |              |                                     |                  |        |

# E CONTRATANTE - Emitindo o Termo de Adesão te para PLANEJAMENTO DE REGISTRO DE PREÇOS) Verifique se o status do planejamento está

- inalizado;
- Clique em "Termo de Adesão;
- Confirme o download do Termo de Adesão.

| ipo Planejamento: Numero:              | Descricao:                   |                        | 1                                                                                                    |
|----------------------------------------|------------------------------|------------------------|----------------------------------------------------------------------------------------------------|
| REG. DE PREÇOS 20170001                | REG. DE PREÇOS PARA AQUISIÇÕ | ÓES DE MAT. EXPEDIENTE |                                                                                                    |
| itatus:                                | Data Inicio Realizacao:      | Data Fim Realizacao:   | Abrir "Licitacao_0001.pdf"                                                                                            |
| Finalizado 🚽 🚺                         | 01/11/2017                   | 07/11/2017             | Ti Licitarao 0001 ndf                                                                                                 |
| Aquisicao:                             |                              |                        | tipo: Adobe Acrobat Document<br>de: https://s2gprhomol.sefaz.ce.gov.br                                                |
| NATUREZA AQUISICA                      | TIPO A                       | QUISICAO               | O que o Firefox deve fazer?                                                                                           |
| MATERIAL DE CONSUMO                    | MATERIA                      | AL DE EXPEDIENTE       | ⊘ Abrir com o: Adobe Reader (aplicativo padrão)                                                                       |
| alvar Termo de Adesão   <u>Cancela</u> | ľ                            |                        | Salvar arquivo (D)     Fazer isso auto <u>m</u> aticamente nos arquivos como este de agora em diante.     OK Cancelar |

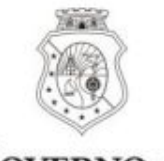

UNIDADE CONTRATANTE - Emitindo o Termo de Adesão (somente para PLANEJAMENTO DE REGISTRO DE PREÇOS) 1. O Termo de Adesão deve ser impresso, assinado e

. O Termo de Adesão deve ser impresso, assinado entregue ao gestor de registro de preços.

GOVERNO DO Estado do Ceará

### TERMO DE ADESÃO AO REGISTRO DE PREÇOS PLANEJAMENTO Nº 2017/0026

Por este termo de adesão, o(a) SECRETARIA DA EDUCACAO, inscrita no CNPJ sob o n.º 07.954.514/0001-25, neste ato representado pelos signatários abaixo, concorda em aderir ao registro de preços para aquisição/contratação de MATERIAL DE CONSUMO / MATERIAL DE EXPEDIENTE, promovido pela SECRETARIA DO PLANEJAMENTO E GESTÃO, em consonância com a legislação vigente, cujas informações detalhadas constam na tabela a seguir:

| COD.<br>CATÁLAGO | DESCRIÇÃO DO ITEM                                                                                                    | Participação<br>MPE        | QTD    | PREÇO<br>ESTIMADO | TOTAL<br>ESTIMADO |
|------------------|----------------------------------------------------------------------------------------------------|----------------------------|--------|-------------------|-------------------|
| 2240             | PASTA AZ, FORRADA COM PAPEL MONOLUCIDO 75GR<br>PLASTIFICADO, MECANISMO NIQUELADO, 345MM X 280MM X<br>60MM (+/- 5%), LOMBO ESTREITO, CARTAO RECICLADO, AVULSO<br>1.0 UNIDADE. | Exclusiva -<br>100.00%     | 200,00 | 5,90              | 1.180,00          |
| 2267             | PASTA AZ, MEDINDO 250 X 50 MM, LOMBO ESTREITO, AVULSO 1.0<br>UNIDADE.                                                                                                    | Exclusiva -<br>100.00%     | 300,00 | 5,50              | 1.650,00          |
| 2259             | PASTA AZ, MEDINDO 250 X 90 MM, LOMBO LARGO, AVULSO 1.0<br>UNIDADE.                                                                                                    | Cota Reservada<br>- 25.00% | 25,00  | 1.000,00          | 25.000,00         |
| 2259             | PASTA AZ, MEDINDO 250 X 90 MM, LOMBO LARGO, AVULSO 1.0<br>UNIDADE.                                                                                                    | Ampla Disputa -<br>75.00%  | 75,00  | 1.000,00          | 75.000,00         |
| 18821            | PASTA AZ, PORTA-ETIQUETA NA LOMBADA, CORES VARIADAS,<br>FERRAGEM NIQUELADA, 345MM X 285MM X 60MM (+/- 5%), LOMBO<br>ESTREITO, EM POLIPROPILENO, OPACA, AVULSO 1.0 UNIDADE.   | Ampla Disputa -<br>100.00% | 400,00 | 10,00             | 4.000,00          |

Fortaleza, 01 de Fevereiro de 2018